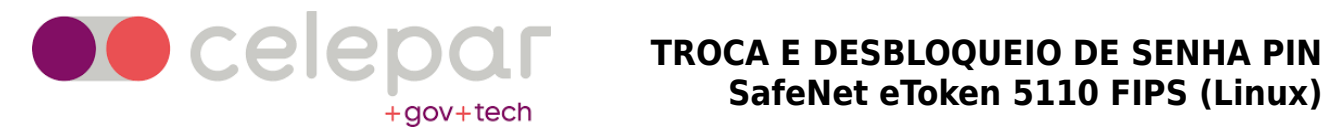

#### MANUAL DE TROCA E DESBLOQUEIO DE SENHA PIN DO **TOKEN SAFENET ETOKEN 5110 FIPS (Linux)** Versão 1.0

10/09/2020

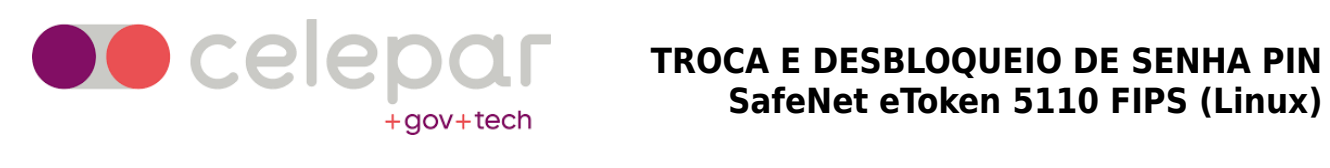

#### Sumário

| Acessando a interface de gerenciamento de tokens SafeNet (SafeNet            |      |
|------------------------------------------------------------------------------|------|
| Authentication Client Tools)                                                 | 3    |
| Procedimento de alteração da senha de usuário (PIN) do token SafeNet         | 5    |
| Procedimento para visualizar tentativas restantes dos códigos PIN e PUK      | 7    |
| Procedimento para visualizar a data de emissão/validade do certificado       | 9    |
| Desbloqueio da senha de usuário (PIN) utilizando a senha de administrador (I | PUK) |
| ·                                                                            | 10   |
| Revogação do certificado digital                                             | 13   |
| Procedimento para revogação do certificado digital pelo site                 | 14   |
| Procedimento para revogação de certificado pessoalmente na AR celepar.       | 16   |
| Glossário                                                                    | 17   |
|                                                                              |      |

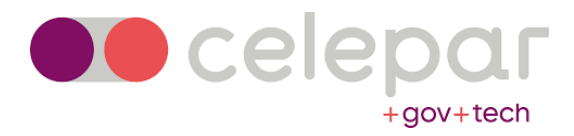

#### Acessando a interface de gerenciamento de tokens SafeNet (SafeNet Authentication Client Tools)

O aplicativo SafeNet Authentication Client Tools é utilizado para gerenciar tokens da SafeNet, com ele podemos visualizar informações do token e do certificado, alterar/desbloquear os códigos PIN e PUK, importar cadeias de certificados e até mesmo gerenciar opções do token como requisitos de complexidade e validade da senha.

 Clique no botão Iniciar, localizar o gerenciador na lista de programas com o nome: <u>SafeNet Authentication Client Tools</u> – Caminho: Clique em "Menu" > "SafeNet" > "SafeNet Authentication Client Tools".

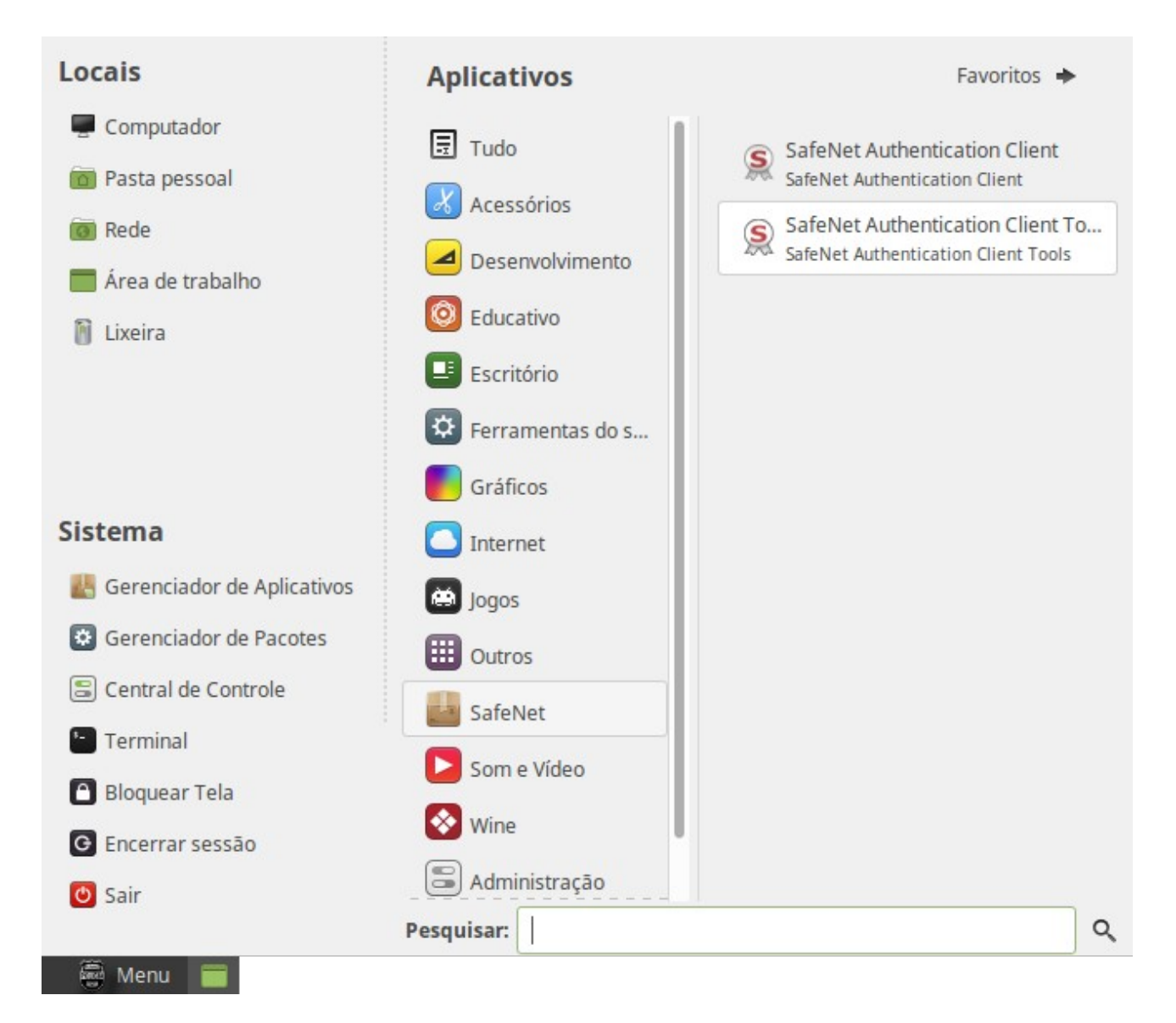

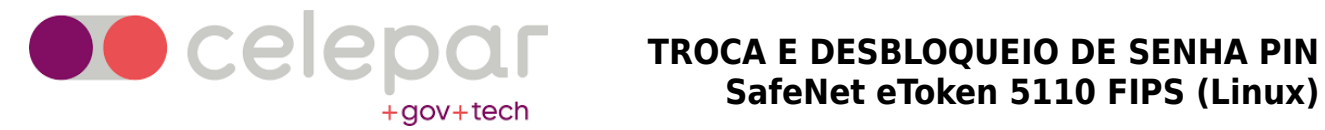

### SafeNet eToken 5110 FIPS (Linux)

2. Clique no ícone da engrenagem para acessar a Vista avançada.

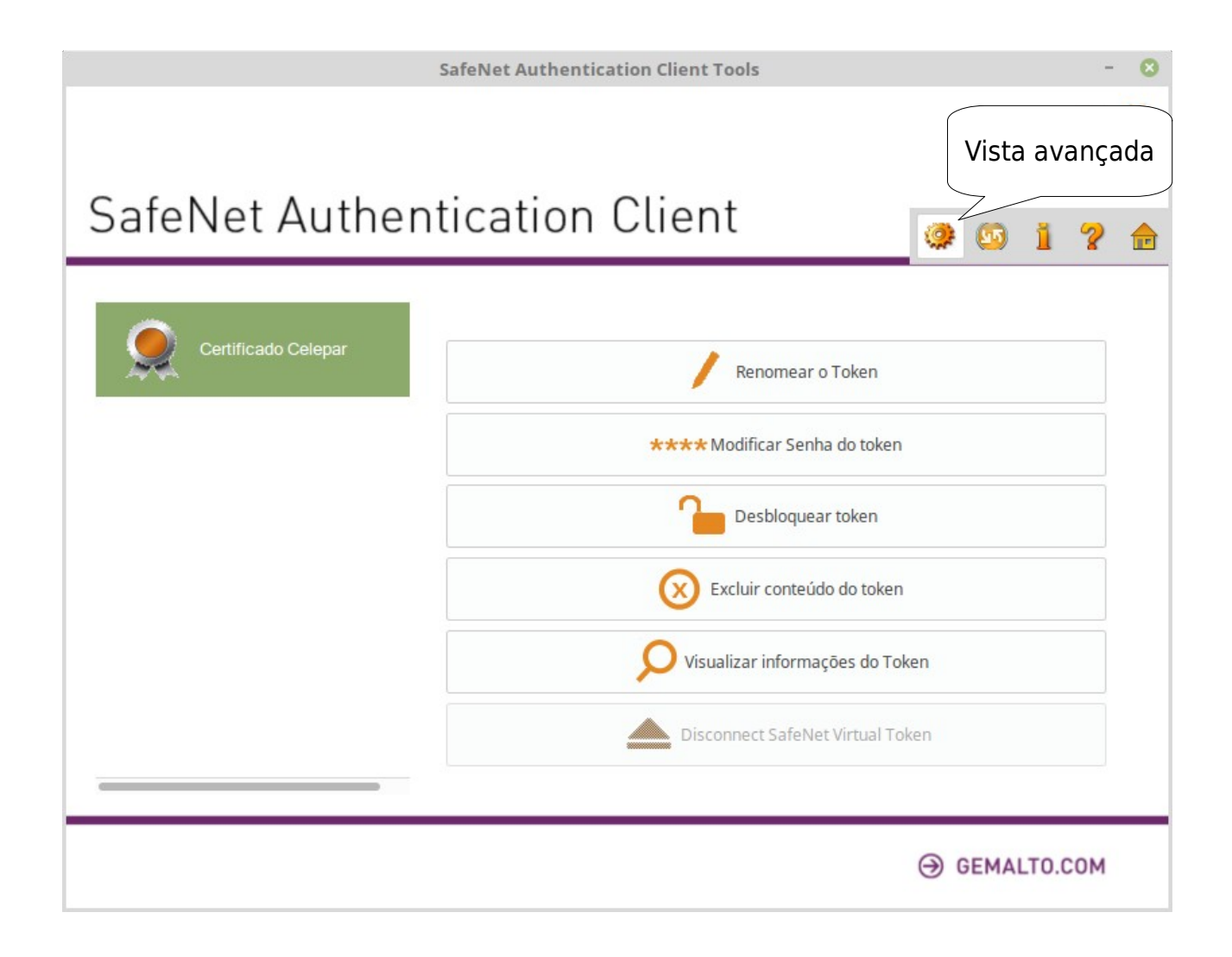

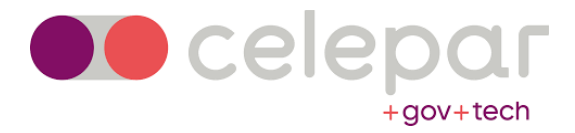

# Procedimento de alteração da senha de usuário (PIN) do token SafeNet

A execução deste procedimento é fortemente recomendada logo após a aquisição do token, pois seu certificado digital é um documento com validade jurídica e a maioria dos sistemas do Estado e permite acesso a informações pessoais e sensíveis.

- 1. Abra o gerenciador do SafeNet eToken no modo avançado conforme descrito em Acessando a interface de gerenciamento de tokens SafeNet (SafeNet Authentication Client Tools).
- 2. Selecione o seu certificado na maioria dos casos estará nomeado como *Certificado Celepar* por padrão e clique em *Modificar a Senha*.

|                             | SafeNet Authentication Client Tools                 | - 8                                                                                                    |
|-----------------------------|-----------------------------------------------------|----------------------------------------------------------------------------------------------------|
|                             |                                                     | gemalto<br>security to be free                                                                                                    |
| Selecione o seu certificado | tication Clique "Modificar<br>Senha"                | @ 💁 i ? 🚖                                                                                                    |
| SafeNet Authentication Clie |                                                     | Э                                                                                                    |
| Tokens                      | Nome do Token Modificar a Senha                     | Certificado Celepar                                                                                                    |
| Certificado Celepar         | Categoria do Token                                  | Hardware                                                                                                    |
| Certificados AC             | Nome do leitor                                      | AKS ifdh [eToken 5110 SC] 00                                                                                                    |
| Configurações               | Número de série                                     | (0.0369)                                                                                                    |
| Configurações do cliente    | Espaço livre no cartão de token (minimum estimated) | 32767                                                                                                    |
| 014 <u>9</u> 3              | Versão do Hardware                                  | 15.0                                                                                                    |
|                             | Versão do Firmware                                  | 15.0                                                                                                    |
|                             | ID do cartão                                        |                                                                                                    |
|                             | Nome do produto                                     | SafeNet eToken 5110 FIPS                                                                                                    |
|                             | Modelo                                              | Token 15.0.0.3 15.0.19                                                                                                    |
|                             | Tipo de Cartão                                      | Java Card                                                                                                    |
|                             | Versão OS                                           | eToken Java Applet 1.8.5                                                                                                    |
|                             |                                                     |                                                                                                    |
|                             |                                                     | GEMALTO.COM     GEMALTO.COM     GEMAL |

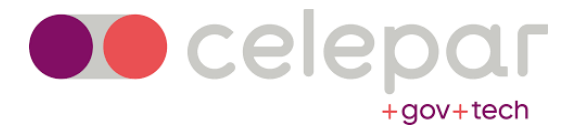

 Digite a senha atual, a nova senha, confirme a nova senha e em seguida clique em OK. A senha será aceita desde que a barra indicativa complete 100%, mas é recomendável o uso de uma senha com no mínimo 8 caracteres, dentre eles pelo menos duas letras, dois números, e um caractere especial (!@#\$?%°).

| Modifie                                                           | ar Senha: Certificado Celepar                                | 8                          |           |
|-------------------------------------------------------------------|--------------------------------------------------------------|----------------------------|-----------|
| SafeNet Authenticati                                              | Digite a senha atual                                         | gemalto <sup>×</sup>       |           |
| Senha atual do token:                                             | ••••                                                         |                            |           |
| Crie a nova senha                                                 |                                                              |                            |           |
| Nova Senha do token:                                              | •••••                                                        | Barra ir                   | ndicativa |
| Confirmar Senha:                                                  | •••••••                                                      |                            |           |
| A nova senha deve ser compative                                   | el com as configurações de qualidade d                       | 100%<br>efinidas no token. |           |
| Uma senha segura tem pelo men<br>números e caracteres especiais ( | os 8 caracteres e contém letras maiúsc<br>como !, \$, #, %). | ulas, minúsculas,          |           |
| Idioma atual: PO                                                  |                                                              |                            |           |
|                                                                   | ОК                                                           | Cancel                     |           |

4. Pronto. Sua senha foi alterada com sucesso.

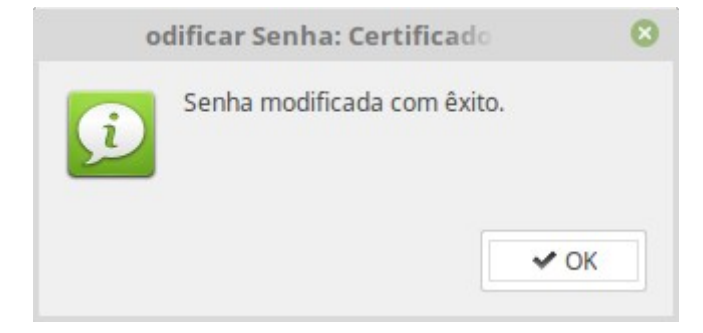

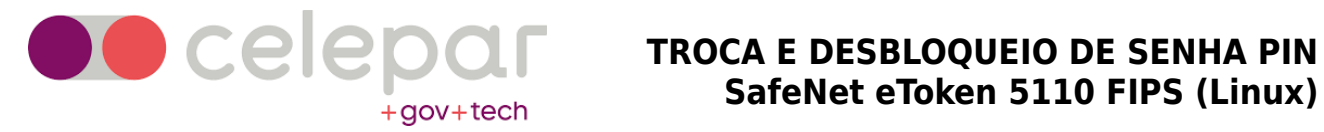

#### Procedimento para visualizar tentativas restantes dos códigos PIN e PUK

É possível verificar tentativas de acesso às informações do token restantes por meio da interface de gerenciamento. Senha do token se refere ao código PIN e Senha do administrador ao PUK.

- 1. Abra o gerenciador do SafeNet eToken no modo avançado conforme descrito em Acessando a interface de gerenciamento de tokens SafeNet (SafeNet Authentication Client Tools).
- 2. Expanda a lista de *Tokens* e selecione o seu token, por padrão, tokens fornecidos pela celepar são nomeados como "Certificado Celepar". Em seguida abaixe a barra de rolagem até o fim da página.

|                             | SafeNet Authentication Client Tools            | - 🙁                             |
|-----------------------------|------------------------------------------------|---------------------------------|
|                             |                                                | gemalto<br>security to be free  |
| SafeNet Lista d             | e tokens                                       | ③ ⑤ 1 ? 📩                       |
| SafeNet Auth                | 🕺 🖥 💫 🖉 🚵 📲 🔛 🗎                                | Tentativas restantes (PIN)      |
| - Tokens                    | Senha do token                                 | Presente                        |
| Certificado Celepar         | Tentativas restantes de Senha de token         | 3                               |
| Gertificados do Usuano      | Tentativas máximas de Senha do token           | 5                               |
| Configurações               | Expiração da Senha do token                    | Sem Tentativas restantes (PUK)  |
| Configurações do cliente    | Senha do administrador                         | Presente                        |
| Ma configurações do cilento | Tentativas de Senha do administrador restantes | 4                               |
|                             | Tentativas máximas de Senha do administrador   | 5                               |
|                             | FIPS                                           | FIPS 140-2 L3 (FTB) inicializad |
|                             | Common Criteria                                | CC EAL6+ certified on chip leve |
|                             | Entre padding a bordo                          | Sim                             |
|                             | RSM                                            | N/A                             |
|                             | ECC                                            | Suportado                       |
|                             |                                                |                                 |

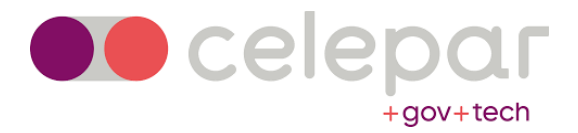

Caso ocorram muitas falhas na digitação do PIN (padrão: 5), o campo Tentativas restantes de Senha do Token vai apresentar o valor '0'. O token ficará inutilizável e ao tentar logar ou alterar a senha, a mensagem abaixo será exibida:

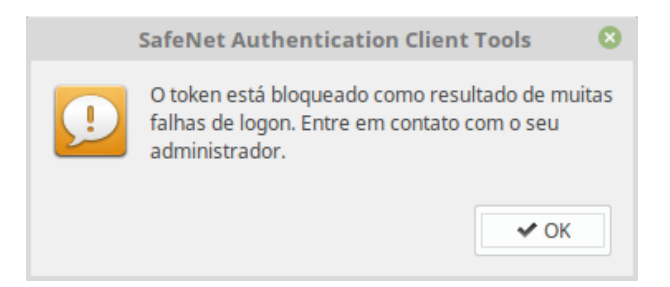

Se este comportamento for aplicável, siga as instruções para **Procedimento** para desbloqueio da senha de usuário (PIN) utilizando a senha de administrador (PUK) descritas a partir da página seguinte.

Caso ambos os campos *Tentativas restantes de Senha do Token* e *Tentativas de Senha do administrador restantes* estejam com o valor '0', o token ficará inutilizável permanentemente, nesse caso é importante realizar o **Procedimento de revogação do certificado**, e para a aquisição de um novo certificado digital siga o **Procedimento de aquisição do certificado** digital.

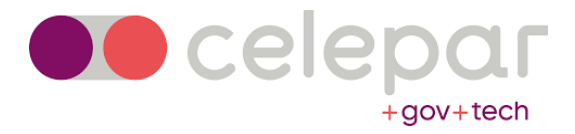

# Procedimento para visualizar a data de emissão/validade do certificado

- 1. Abra o gerenciador do SafeNet eToken no modo avançado conforme descrito em Acessando a interface de gerenciamento de tokens SafeNet (SafeNet Authentication Client Tools).
- Expanda a lista de Tokens e selecione o seu dispositivo, por padrão tokens fornecidos pela celepar são nomeados como "Certificado Celepar". Em seguida expanda os Certificados do Usuário e selecione seu certificado. Nesse momento as informações de data de emissão e validade estarão visíveis.

|                                                         | SafeNet Authentication (            | lient Tools    |           |          |       | -      | 8             |
|---------------------------------------------------------|-------------------------------------|----------------|-----------|----------|-------|--------|---------------|
|                                                         |                                     |                |           | ge       | ma    | alto   | *             |
| SafeNet Authen                                          | tication Cli                        | ent            |           | ۵ 🕲      | i     | ?      | r             |
| - SafeNet Authentication Clie                           | M N D                               |                |           |          |       |        |               |
| <ul> <li>Tokens</li> <li>Certificado Celepar</li> </ul> | Certificado:<br>Número de série     |                |           |          |       |        | 1             |
| Certificados do Usuário                                 | Emitido para                        |                |           |          |       |        |               |
|                                                         | Emitido por                         | AC PRODEMG     | E RFB G4  | 🗌 Data d | de er | nissã  | 0             |
| Certificados AC                                         | Válido de                           | 3-May-2018 -   |           | ~        |       |        |               |
| Configurações                                           | Válido até                          | 2-May-2021 👡   |           |          |       |        | 1             |
| sos configurações do cliente                            | Chave Privada:<br>Nome do Container | Autortiacaão d | Click     | Data o   | le va | alidad | e             |
|                                                         | Modulus                             |                |           |          |       |        | $\mathcal{I}$ |
|                                                         | Tamanho da chave                    |                | 2048 Bits | 5        |       |        |               |
|                                                         | Especificação da chave              |                | AT_KEY    | EXCHANGE |       |        |               |
|                                                         | Entre padding a bordo               |                | Não       |          |       |        |               |
|                                                         | _                                   |                | -         |          |       |        |               |
|                                                         |                                     |                |           | ⊖ gema   | LTO.C | сом    |               |

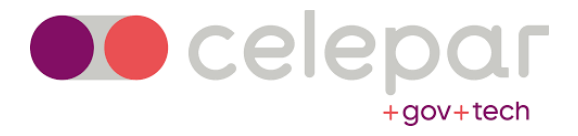

#### Procedimento para desbloqueio da senha de usuário (PIN) utilizando a senha de administrador (PUK)

- 1. Abra o gerenciador do SafeNet eToken no modo avançado conforme descrito em Acessando a interface de gerenciamento de tokens SafeNet (SafeNet Authentication Client Tools).
- 2. Selecione seu token por padrão, tokens fornecidos pela celepar são nomeados como "Certificado Celepar" e clique em Configurar a Senha do token.

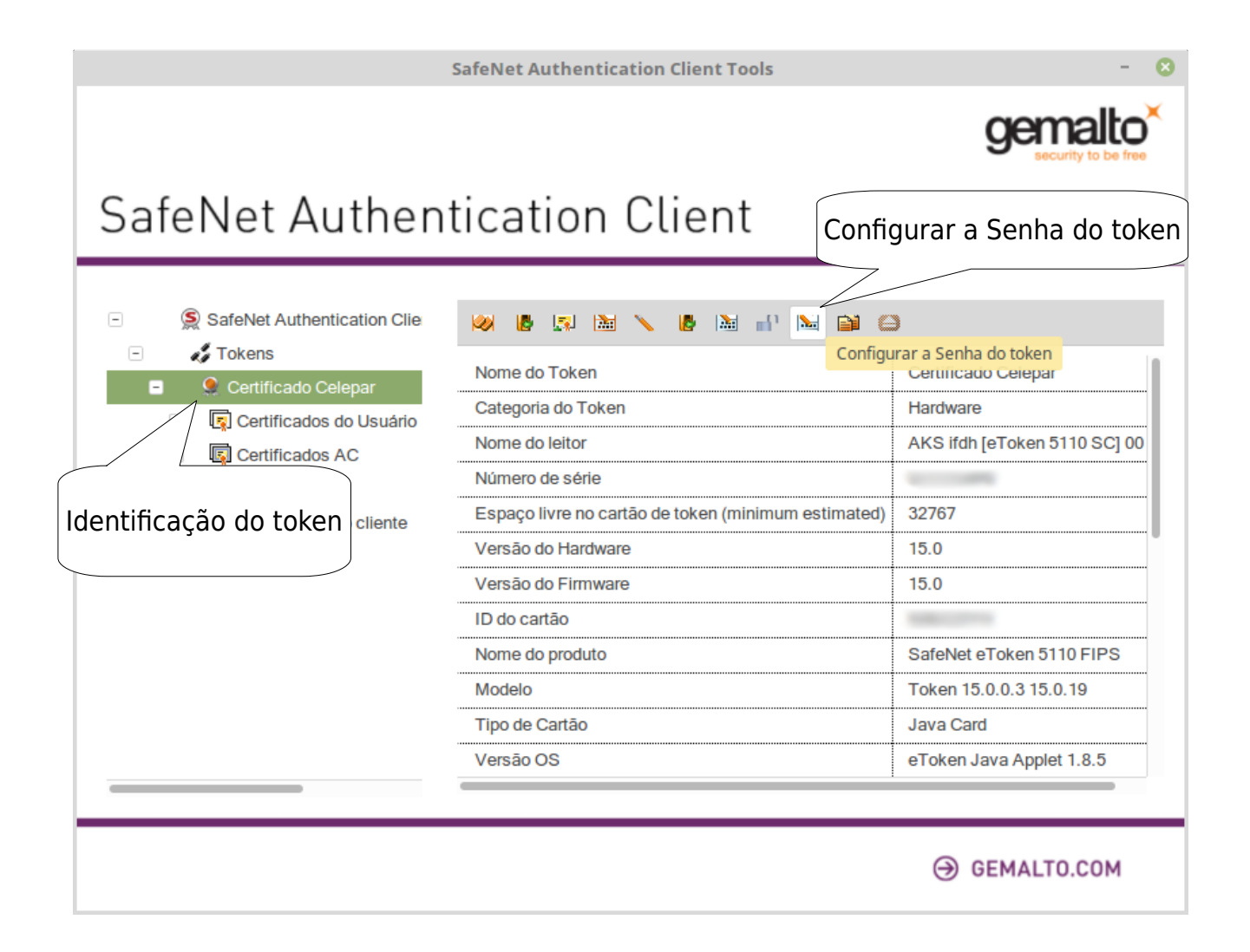

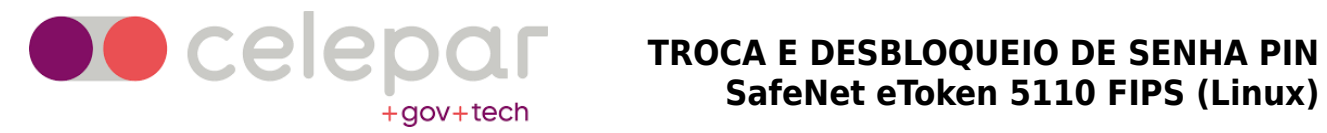

3. Digite a senha de administrador (PUK) do SafeNet eToken e clique em OK.

| L                                            | og on do Administrador | 8        |
|----------------------------------------------|------------------------|----------|
| SafeNet Authentication                       | on Client              | gemalto* |
| Introduza a Senha do Administra              | tor (PUK) do token     |          |
| Nome do Token:<br>Senha Administrator (PUK): | Certificado Celepar    |          |
|                                              | Idioma atual: PO       |          |
|                                              | 0                      | K Cancel |

4. Configure o novo PIN e clique em *OK*. A senha será aceita desde que a barra indicativa complete 100%.

| Con                                                     | figurar senha: Certificado Cel                                | epar 🙁                       |
|---------------------------------------------------------|---------------------------------------------------------------|------------------------------|
| SafeNet Authentic                                       | ation Client                                                  | gemalto                      |
| Senha do token:                                         | •••••                                                         |                              |
| Confirmar Senha:                                        | •••••                                                         | 100%                         |
| A nova senha deve ser comp                              | patível com as configurações de qu                            | ualidade definidas no token. |
| Uma senha segura tem pelo<br>números e caracteres espec | menos 8 caracteres e contém letra<br>iais (como !, \$, #, %). | as maiúsculas, minúsculas,   |
| Idioma atual: PO                                        |                                                               |                              |
|                                                         |                                                               | OK Cancel                    |

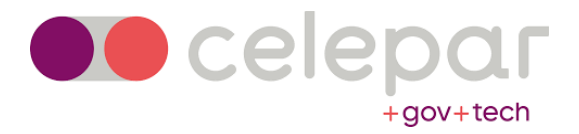

#### 5. E o processo de desbloqueio está concluído.

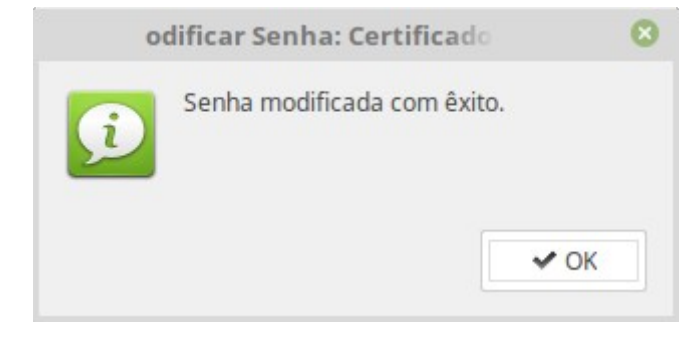

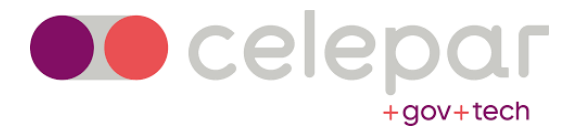

### Revogação do certificado digital

No caso de perda, roubo, modificação, acesso indevido, comprometimento ou suspeita de comprometimento da chave privada correspondente ou da mídia armazenadora (token/smartcard), é importante revogar o certificado para evitar o uso indevido da sua identidade. O certificado digital é um documento com validade jurídica e permite acesso a informações pessoais, além de poder ser utilizado como forma de identificação em boa parte dos sistemas do Estado.

Você pode fazer revogar seu certificado utilizando o Procedimento para revogação do certificado digital pelo site ou o Procedimento para revogação de certificado pessoalmente na AR celepar.

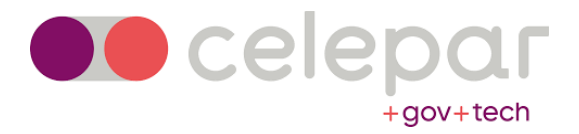

#### Procedimento para revogação do certificado digital pelo site

Para executar esse procedimento, você deve estar munido de seu CPF e da senha de revogação do seu certificado. A senha de revogação padrão é enviada para o e-mail que você cadastrou no momento da entrega do certificado.

1. Caso não tenha alterado a senha de revogação do seu certificado, procure em sua caixa pelo e-mail da AC com a senha de revogação padrão:

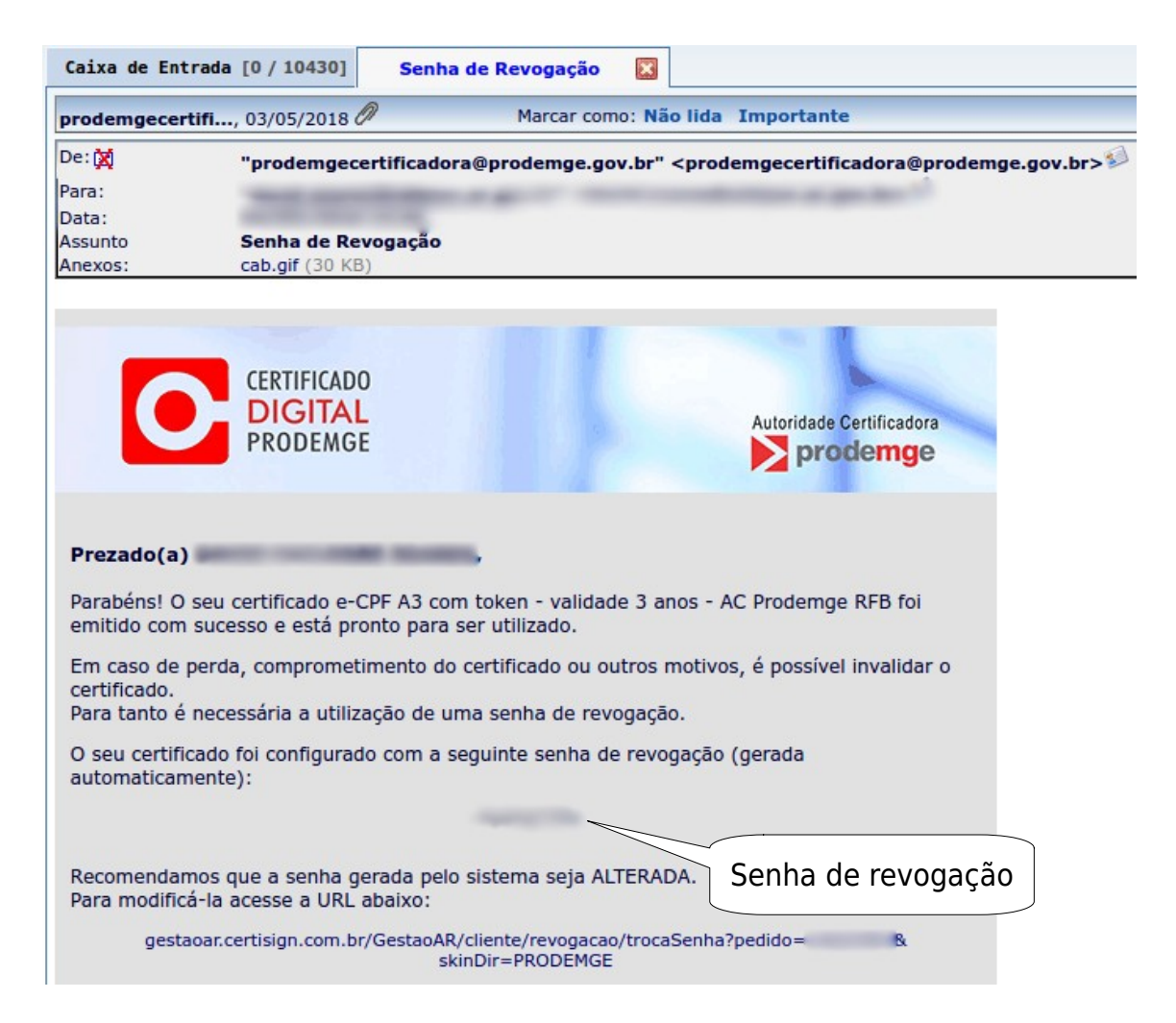

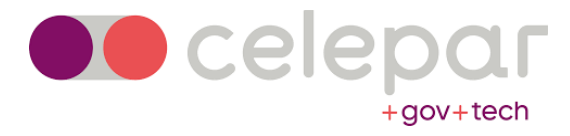

- 2. Para saber qual portal utilizar, precisamos saber se a data de emissão do seu certificado é anterior ou posterior a 21/01/2019. Para verificar a data de emissão do seu certificado siga os passos descritos no Procedimento para visualizar a data de emissão/validade do certificado.
- 3. Agora munido de sua senha de revogação do certificado e CPF acesse o sistema de busca de certificados emitidos, acesse o portal conforme a data de emissão de seu certificado, preencha os campos conforme indicado, confira os dados e clique no botão *Revogar*.
  - i. Certificados com data de emissão anterior a 21/01/2019: LINK
  - ii. Certificados com data de emissão igual ou posterior a 21/01/2019: LINK

|                                                             |                                                                         | CPF do titular (apenas números): |
|-------------------------------------------------------------|-------------------------------------------------------------------------|----------------------------------|
| Busca de cert                                               | ificados emitidos                                                       | Q.                               |
| Preencha os campos a                                        | o lado e clique em buscar.                                              | Senha de revogação:              |
|                                                             |                                                                         |                                  |
|                                                             |                                                                         | Não sou um robo                  |
| Nome:<br>Produto: e-CPF A3 com t<br>Certificado: Prodemge e | oken - validade 3 anos - AC Prodemge RFB<br>CPF A3 - AC Prodemge RFB V5 |                                  |
|                                                             |                                                                         | 📿 Revogar 🛛 🖉 Ver Detalhes       |
|                                                             | Botão                                                                   | Revogar                          |
|                                                             |                                                                         |                                  |

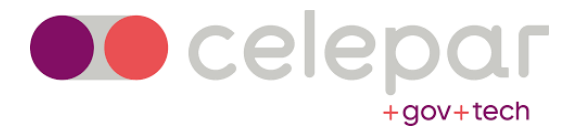

#### Procedimento para revogação de certificado pessoalmente na AR celepar

Caso tenha perdido a senha de revogação ou esteja tendo dificuldades pelo site, o processo de revogação também pode ser feito pessoalmente no local de atendimento em que o certificado foi registrado. Para fazê-lo o titular do certificado deve comparecer ao local de atendimento com seu CPF ou CNPJ e RG. Também é necessário explicar ao agente de registro o motivo do requerimento de revogação.

Ao final do processo, será fornecido um documento contendo a solicitação de revogação e será encaminhado para o e-mail cadastrado no certificado digital a confirmação de revogação.

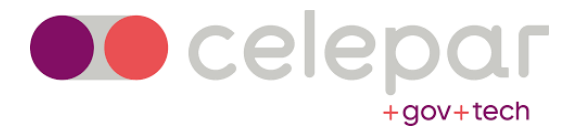

#### Glossário

**Certificado digital:** É a tecnologia que garante autenticidade, confidencialidade, integridade e não repúdio às informações eletrônicas. Trata-se de um documento digital utilizado para identificar pessoas e empresas no mundo virtual.

**Token:** É uma das mídias que podem ser utilizadas para armazenar um certificado digital (geralmente do tipo A3), um hardware capaz de gerar/armazenar chaves criptográficas que compõem os certificados digitais.

**PIN:** Senha de uso do token, utilizada para se autenticar em sistemas ou assinar digitalmente documentos/arquivos.

**PUK:** Senha administrativa, utilizada para gerenciar credenciais, desbloqueio do PIN e demais funções do token por meio.

**AC:** Autoridades Certificadoras são as entidades responsáveis pela emissão dos certificados digitais. Cada certificado é assinado digitalmente pela AC emitente, que garante que os dados constantes do certificado são verdadeiros.

**AR:** *Autoridades de Registro* são responsáveis pela identificação presencial do solicitante de um certificado e por autorizar a emissão do mesmo.

**Agente de registro:** Funcionário da Autoridade de Registro responsável por confirmar a autenticidade dos documentos pessoais e/ou da empresa.